# Comment changer l'URL du serveur sur un écran tizen ?

## Etape 1

Munissez vous de votre télécommande Samsung puis appuyez sur la touche "Home".

### Etape 2

Une fois dans le menu, déplacez-vous à l'aide des flèches directionnelles vers "URL LAUNCHER - Settings" (deuxième bouton).

### Etape 3

• Une fois dans le menu "URL LAUNCHER", entrez l'URL du serveur à l'aide du clavier virtuel.

×

 N'oubliez pas d'entrer "http:" ou "https:". Les caractères ':' et '/' peuvent être introduits à l'aide de la touche "@#!" du clavier virtuel.

×

#### Etape 4

- Terminer à l'aide du bouton "DONE".
- Appuyez sur le bouton "HOME"
- Sélectionnez "URL Launcher" (Premier bouton), l'application va être téléchargée et va démarrer.

From: https://documentation.zebrix.net/ - **zebrix documentation** 

Permanent link: https://documentation.zebrix.net/doku.php?id=fr:changement\_url\_tizen&rev=1537446539

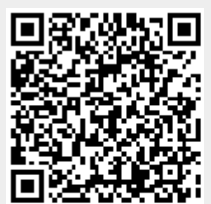

Last update: 2020/06/22 11:53